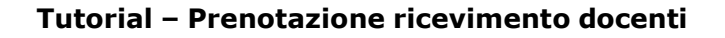

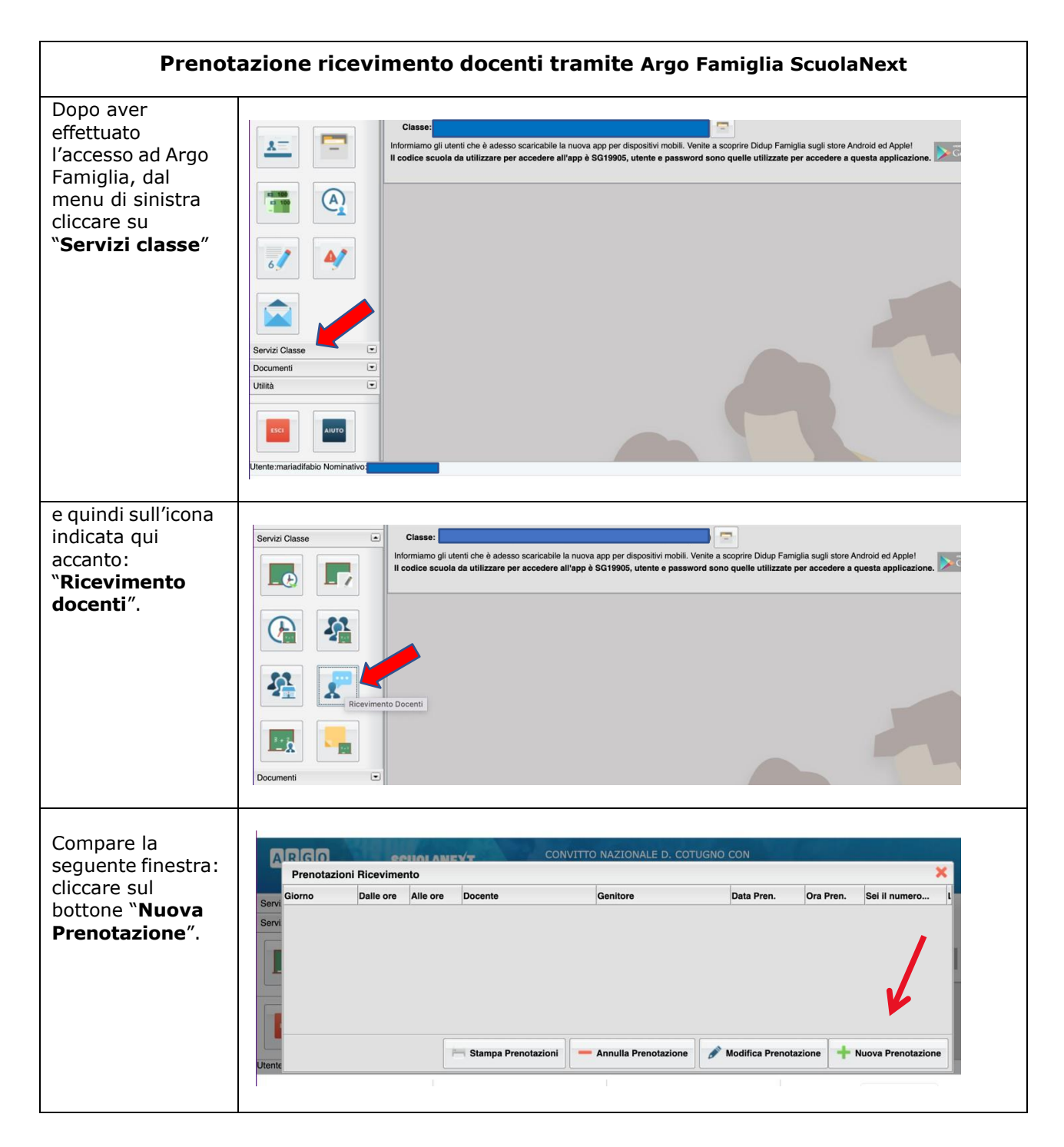

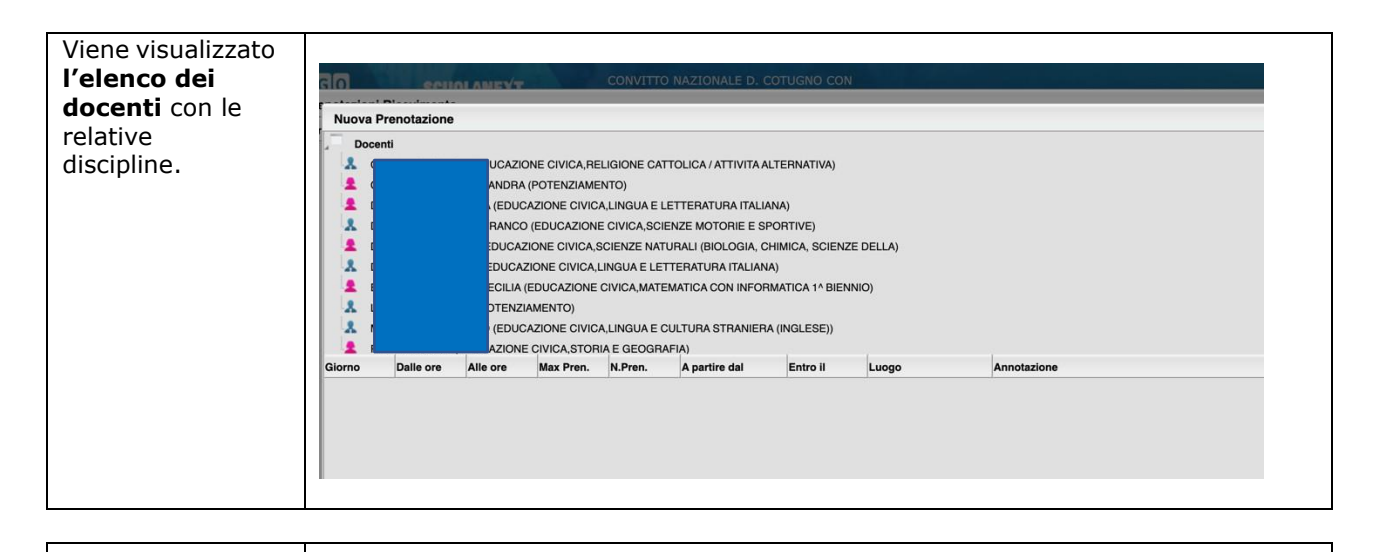

| Selezionando il                                                                  | Nuova F                                                                                                    | Prenotazione | -                                                                         |                                                                                                    |                                                                                                    |                                                                                                    |                                                                                   |                                             |                     |                                                                       |
|----------------------------------------------------------------------------------|----------------------------------------------------------------------------------------------------|--------------|---------------------------------------------------------------------------|----------------------------------------------------------------------------------------------------|----------------------------------------------------------------------------------------------------|----------------------------------------------------------------------------------------------------|-----------------------------------------------------------------------------------|---------------------------------------------|---------------------|-----------------------------------------------------------------------|
| docente, in basso<br>compare l'elenco<br>delle disponibilità<br>dei ricevimenti. | 2<br>2<br>2<br>2<br>2<br>2<br>2<br>2<br>2<br>2<br>2<br>2<br>2<br>2<br>2<br>2<br>2<br>2<br>2                                                                                                    | Dalle ore    | RA<br>JUC<br>CAZ<br>CAZ<br>JA<br>JA<br>UC<br>DNE<br>CA<br>UC<br>DNE<br>CA | (POTENZIAMEN<br>AZIONE CIVICA<br>(EDUCAZIONE<br>CIVICA,SIC<br>ZIONE CIVICA,LI<br>EDUCAZIONE CIVICA,LI<br>AZIONE CIVICA,STORIA<br>ZIONE CIVICA,LING<br>Max Pren. | ITO)<br>,LINGUA E LE<br>CIVICA,SCIEH<br>CIENZE NATU<br>NGUA E LETT<br>;IVICA,MATEM<br>,LINGUA E CL<br>A E GEOGRAF<br>(ATEMATICA (<br>JA E CULTUR,<br>N.Pren. | TTERATURA ITALIANA<br>NZE MOTORIE E SPOI<br>RALI (BIOLOGIA, CHII)<br>TERATURA ITALIANA)<br>MATICA CON INFORMA<br>JLTURA STRANIERA (I<br>TA)<br>CON INFORMATICA 1º<br>A LATINA,LINGUA E C<br>A partire dal | N)<br>RTIVE)<br>MICA, SCIENZI<br>NGLESE))<br>IBIENNIO)<br>ULTURA GREC<br>Entro II | E DELLA)<br>NIO)<br>CA)<br>Luogo            | Annotazior          | ne                                                                    |
|                                                                                  | 25/10/2022                                                                                                    | 11:10        | 12:00                                                                     | 5                                                                                                    | 0                                                                                                    | 24/09/2022 08:00                                                                                                    | 24/10/2022                                                                        | Liceo Classico, ingresso<br>via L. Da VInci | I colloqui sa       | ranno sospesi dal 17 gennaio 2023 al 16 febb                          |
|                                                                                  | 08/11/2022                                                                                                    | 11:10        | 12:00                                                                     | 5                                                                                                    | 0                                                                                                    | 08/10/2022 08:00                                                                                                    | 07/11/2022                                                                        | Liceo Classico, ingresso<br>via L. Da VInci | I colloqui sa       | iranno sospesi dal 17 gennaio 2023 al 16 febb                         |
|                                                                                  | 15/11/2022                                                                                                    | 11:10        | 12:00                                                                     | 5                                                                                                    | 0                                                                                                    | 15/10/2022 08:00                                                                                                    | 14/11/2022                                                                        | Liceo Classico, ingresso<br>via L. Da VInci | I colloqui sa       | iranno sospesi dal 17 gennaio 2023 al 16 febl                         |
|                                                                                  | 22/11/2022                                                                                                    | 11:10        | 12:00                                                                     | 5                                                                                                    | 0                                                                                                    | 22/10/2022 08:00                                                                                                    | 21/11/2022                                                                        | Liceo Classico, ingresso<br>via L. Da VInci | I colloqui sa       | iranno sospesi dal 17 gennaio 2023 al 16 febb                         |
| elezionare la<br>lta di interesse e<br>lindi cliccare sul                        | Nuova F                                                                                                    | renotazion   | e<br>ANDI<br>(EDI<br>RAN                                                  | RA (POTENZIA)<br>UCAZIONE CIV<br>CO (EDUCAZIC                                                                                                    | MENTO)<br>/ICA,LINGUA<br>DNE CIVICA,                                                                                                    | E LETTERATURA II<br>SCIENZE MOTORIE                                                                                                    | TALIANA)<br>E SPORTIVE                                                            | )                                           |                     | +-<br>×                                                               |
| prenotazione".                                                                   | DUCAZIONE CIVICA,SCIENZE NATURALI (BIOLOGIA, CHIMICA, SCIENZE DELLA)      DUCAZIONE CIVICA,LINGUA E LETTERATURA ITALIANA)      COLLA (EDUCAZIONE CIVICA,MATEMATICA CON INFORMATICA 1^ BIENNIO)      (EDUCAZIONE CIVICA,LINGUA E CULTURA STRANIERA (INGLESE))      AZIONE CIVICA,STORIA E GEOGRAFIA)      EDUCAZIONE CIVICA,LINGUA E CULTURA LATINA,LINGUA E CULTURA GRECA) |              |                                                                           |                                                                                                    |                                                                                                    |                                                                                                    |                                                                                   |                                             |                     |                                                                       |
|                                                                                  | Giorno                                                                                                    | Dalle ore    | Alle ore                                                                  | Max Pren                                                                                                    | N.Pren.                                                                                                    | A partire dal                                                                                                    | Entr                                                                              | o il Luogo                                  |                     | Annotazione                                                           |
|                                                                                  | 25/10/2022                                                                                                    | 11:10        | 12:00                                                                     |                                                                                                    |                                                                                                    | 24/09/2022 08                                                                                                    | 3:00 24/10                                                                        | 0/2022 Liceo Classic<br>via L. Da VIn       | co, ingresso<br>Ici | l colloqui saranno sospesi dal 17<br>gennaio 2023 al 16 febbraio 2023 |
|                                                                                  | 08/11/2022                                                                                                    | 11:10        | 12:00                                                                     | 5                                                                                                    | 0                                                                                                    | 08/10/2022 08                                                                                                    | 3:00 07/11                                                                        | Liceo Classic<br>via L. Da VIn              | co, ingresso<br>ici | l colloqui saranno sospesi dal 17<br>gennaio 2023 al 16 febbraio 2023 |
|                                                                                  | 15/11/2022                                                                                                    | 11:10        | 12:00                                                                     | 5                                                                                                    | 0                                                                                                    | 15/10/2022 08                                                                                                    | 3:00 14/11                                                                        | Liceo Classic<br>via L. Da VIn              | co, ingresso<br>ici | I colloqui saranno sospesi dal 17<br>gennaio 2023 al 16 febbraio 2023 |
|                                                                                  | 22/11/2022                                                                                                    | 11:10        | 12:00                                                                     | 5                                                                                                    | 0                                                                                                    | 22/10/2022 08                                                                                                    | 3:00 21/11                                                                        | Liceo Classic<br>via L. Da VIn              | co, ingresso<br>Ici | l colloqui saranno sospesi dal 17<br>gennaio 2023 al 16 febbraio 2023 |
|                                                                                  |                                                                                                    |              |                                                                           |                                                                                                    |                                                                                                    |                                                                                                    |                                                                                   | via L. Da Vin                               |                     | + Nuova Prenotazione                                                  |

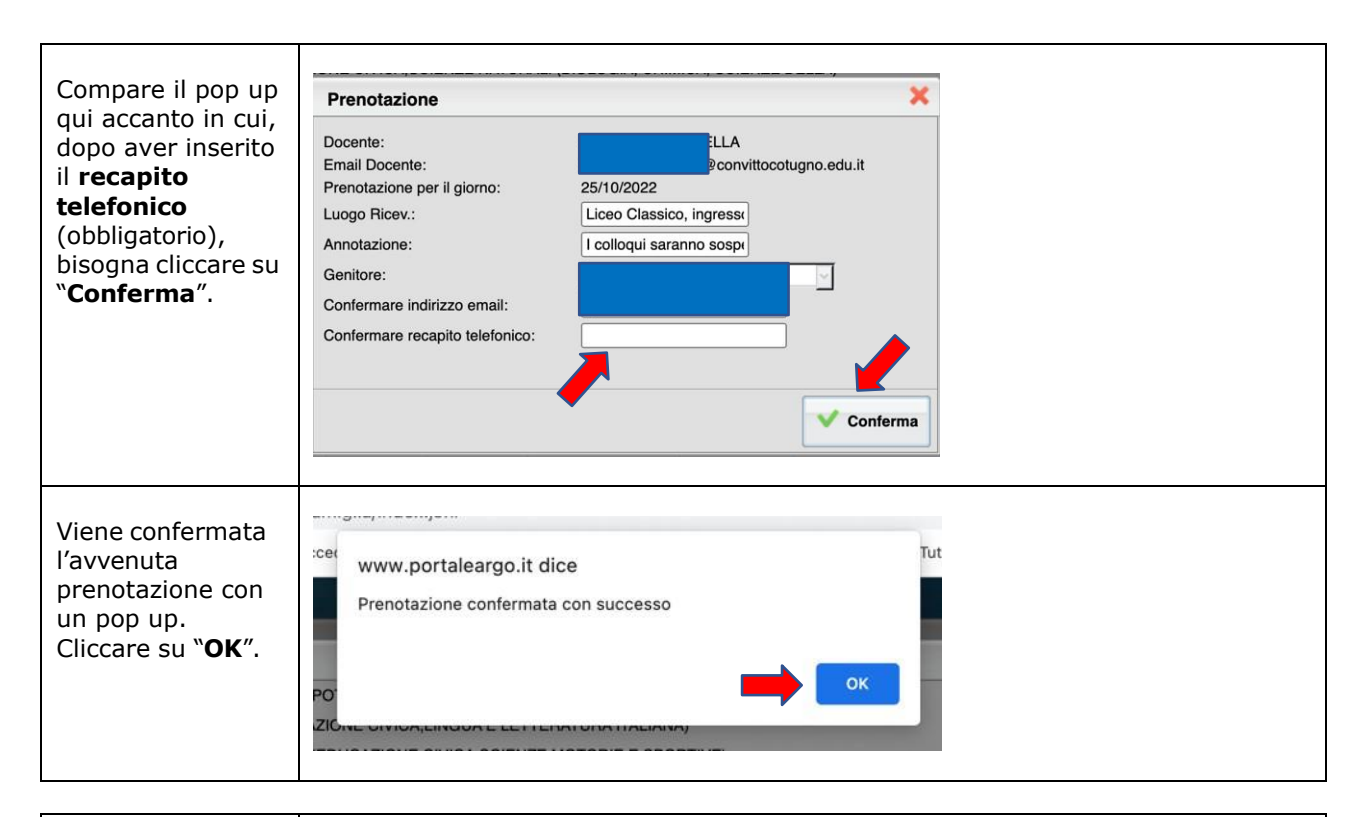

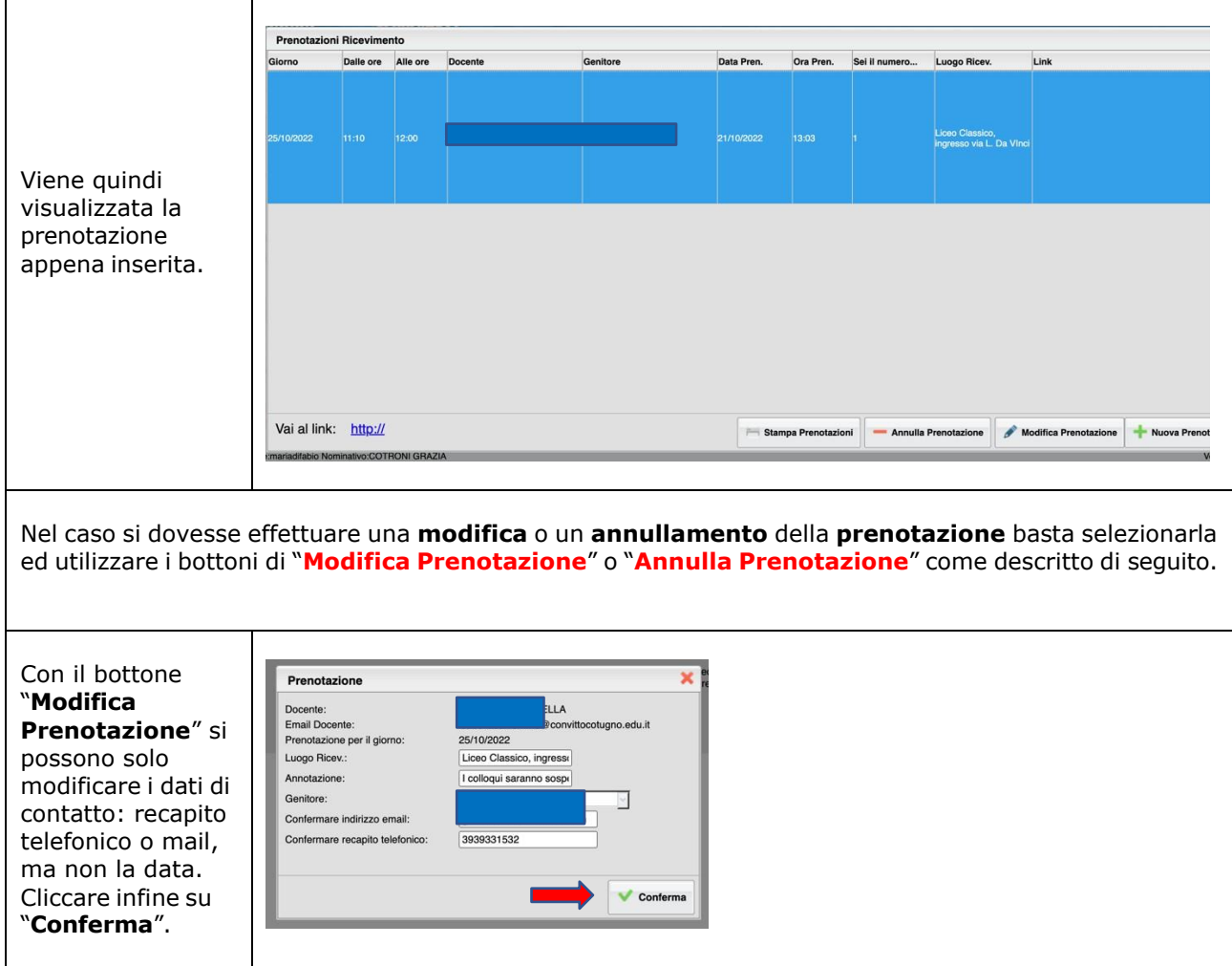

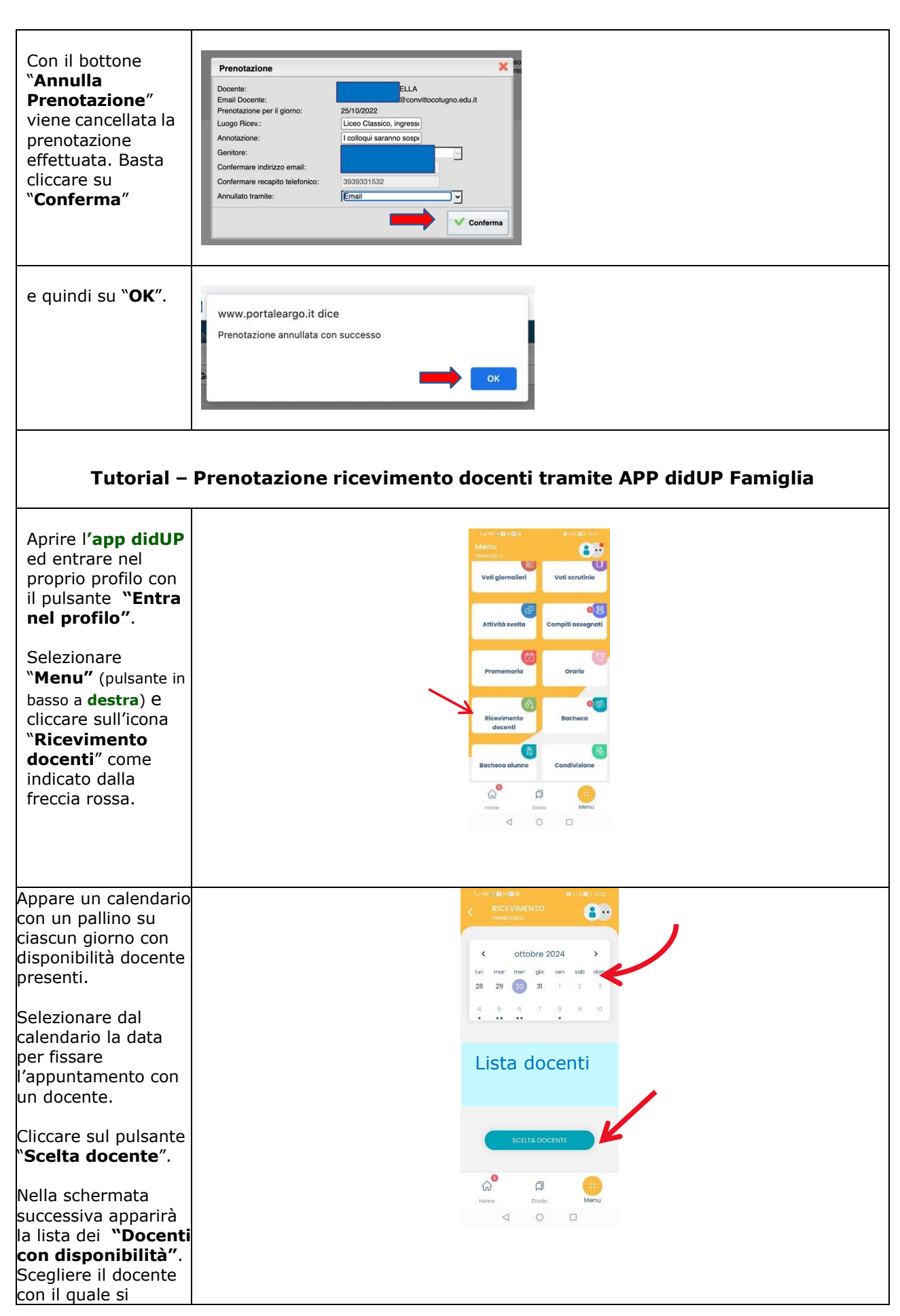

| desidera avere un<br>colloquio.                                                                                                    |                                                                                                    |
|----------------------------------------------------------------------------------------------------|----------------------------------------------------------------------------------------------------|
| Nella schermata<br>successiva                                                                                                    |                                                                                                    |
| selezionare una<br>disponibilità per<br>fascia oraria.                                                                                                    | 06 NOV 24  0 09:0 - 09:20                                                                                                    |
| Dopo aver scelto<br>l'orario desiderato,<br>inserire, come su<br>Argo ScuolaNext,<br>tutti i dati (numero<br>di telefono) e<br>premere sul tasto<br>" <b>Prenota"</b> . | prenotable date are 08:00 dei 07-10-2024 atte<br>are 23:59 dei 04-11-2024<br>0 prenotazioni su 1 posti aleponibili<br>1 colloqui saranno sospesi dai 20 gerinala 2025 al<br>15 febbruio 2025<br>Ingresso di Via Corducol, Aula Docenti. |
|                                                                                                    | 08 NOV 24 O 09:20 - 09:30<br>pronotatulia data ora 08:00 dati 07-10-2024 atte<br>are 23:53 adi 04-17-2024<br>0 prenotazioni su 1 posti aleponibil<br>1 collegui saranno sospesi dal 20 gennala 2025 al<br>15 febbraio 2025              |
|                                                                                                    | Ingressa di Via Corducci, Aula Docenti.                                                                                                    |
| A questo punto il<br>sistema avvisa con<br>il messaggio<br>"Prenotazione<br>salvata con<br>successo".                                                                   | PRENOTAZIONI ATTIVE<br>DE NOV 24 O 09:00 - 09:20<br>Nome del docente                                                                                                    |
| Ripetere la<br>procedura per tutti<br>i docenti con cui si<br>desidera avere un<br>colloquio.                                                                           | Mostra prenorazioni scadute                                                                                                    |
|                                                                                                    | G <sup>●</sup> □<br>Home Diano Menu                                                                                                    |
| Come cancellare/<br>modificare una<br>prenotazione.                                                                                                    |                                                                                                    |
| Tornare indietro e<br>selezionare<br>"Ricevimento<br>Docenti".                                                                                                    | MOSTRA PRENOTAZIONI                                                                                                    |
| Dalla schermata<br>"Ricevimento"<br>premere su<br>" <b>Mostra</b><br><b>Prenotazioni</b> " e<br>cliccare sulla<br>prenotazione che si                                   | < ottobre 2024 > lun mar mer gio ven sab dom                                                                                                    |
|                                                                                                    | <b>28 29 30 31</b> 1 2 3<br>4 5 6 7 8 9 10                                                                                                    |
| vuole modificare.                                                                                                    |                                                                                                    |

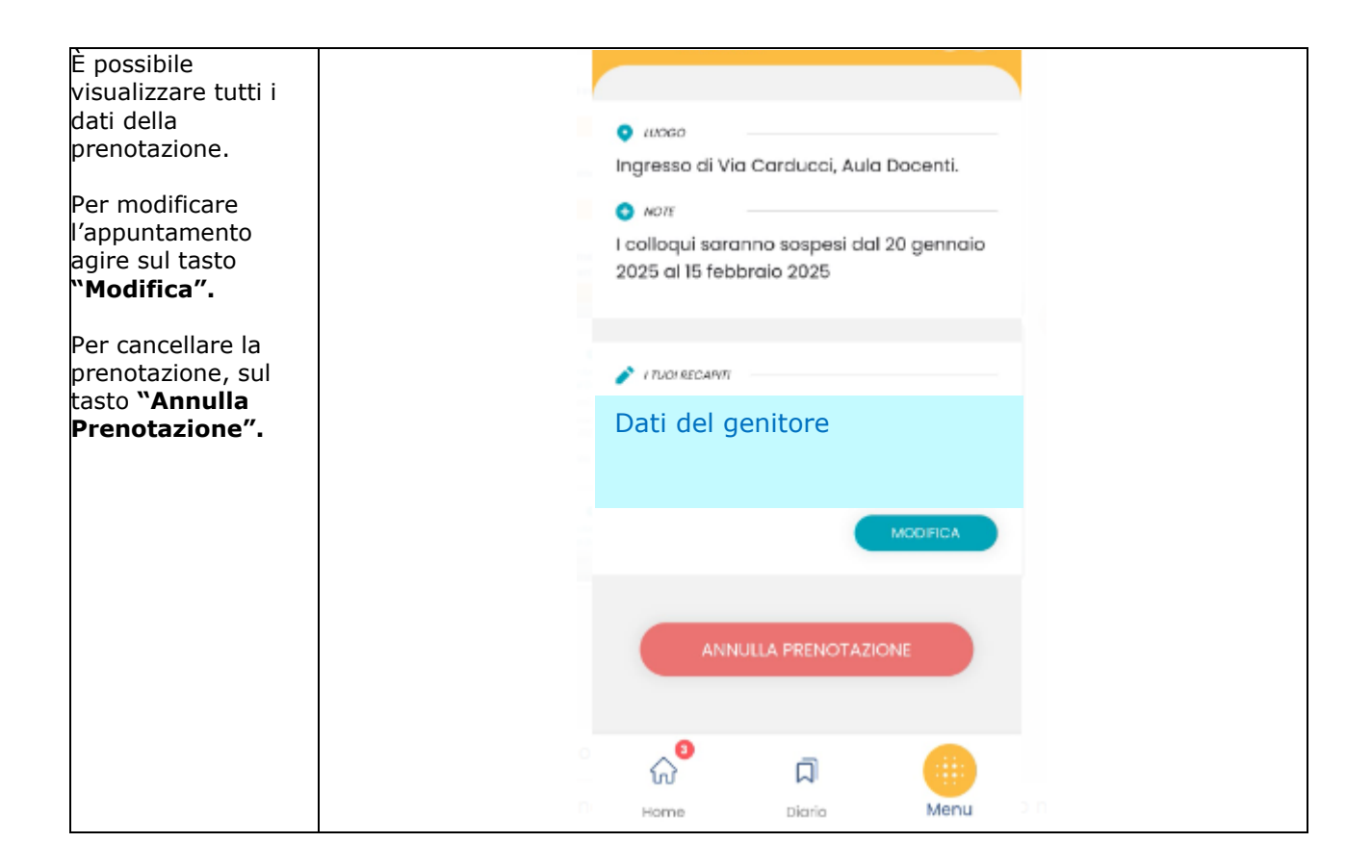